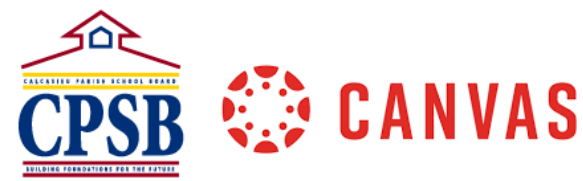

## Importing JCampus Course Content to Sandbox Courses

Upon completion of the school year, you will want to import content from your completed JCampus courses into a Sandbox course so you can work within your Sandbox in preparation for the coming school year. The instructions below will guide you through importing content from your JCampus course to your Sandbox course.

| 1. Go to Canvas: | https://www.cpsb.org/c | anvas. |
|------------------|------------------------|--------|
|------------------|------------------------|--------|

Click on the sandbox course where you want to import content.
 \*If you need a new sandbox, submit a Tech Help ticket indicating the number of sandbox courses you need and the titles of each.

| <ol> <li>From the Home tab, click Import Existing<br/>Content.</li> </ol>                                                                                                    | Course Status         Import Existing Content         Import from Commons         Import from Commons         Choose Home Page         Im View Course Stream         Im New Announcement         Im New Analytics         View Course Notifications         Coming Up         View Calendar         Nothing for the next week                                                                                                    |
|----------------------------------------------------------------------------------------------------|----------------------------------------------------------------------------------------------------|
| <ol> <li>Next to Content Type, click the drop-down<br/>menu and select Copy a Canvas Course.</li> </ol>                                                                         | Import Content         Select One         Select One         Carvas Course         Carvas Course         Carvas Course         Carvas Course         Carvas Course         Data Sourse Export Package         Unzip zip file Into folder       Angel export zip format         Blackboard /517/8/9 export.zip file       Blackboard /517/8/9 export.zip file         Blackboard /517/8/9 export.zip format       Des export.zip format         Moodle 1.9/2.x       QTI.zip file |
| 5. Be sure the box next to <b>Include completed</b><br><b>courses</b> is checked. This will allow you to<br>select both active and archived courses from<br>the list in step 6. | Search for a course Course name  Course name  Include completed courses                                                                                                    |

| <ol> <li>Next to Search for a course, click the drop-down<br/>menu and select the course you would like to<br/>copy content from.</li> </ol>                                                                                                    | Import Content         Content Type       Copy a Canvas Course         Search for a course       algebra         AGILE Mind (Algebra I)       Default Term         Content       Algebra         Options       Default Term         Agebra 1       Default Term         Agebra 3 - Inservice       Default Term         Agebra 1       Default Term         Options       Algebra 1         Default Term       Algebra 1         Default Term       Algebra 1 <t< th=""></t<> |
|----------------------------------------------------------------------------------------------------|----------------------------------------------------------------------------------------------------|
| 7. Click All Content and then click Import.                                                                                                    | Content <ul> <li>All content</li> <li>Select specific content</li> </ul> <li>Options         <ul> <li>Import assessment content as New Quizzes (?)</li> <li>Adjust events and due dates</li> </ul> </li> <li>Cancel Import</li>                                                                                                    |
| <ol> <li>Under Current Jobs, it will show that the import<br/>has been queued.</li> </ol>                                                                                                    | Course Copy Sandbox - Anissa Fontenot Aug 17 at 12:27pm                                                                                                    |
| <ul> <li>9. Once the Course Copy shows completed, review your course to make sure the content imported successfully.</li> <li>*If your import reports any issues, click <i>issues</i> to display a list. Then, click on the specific link to go to the area of the course with the issue.</li> </ul> | Course Copy Sandbox - Anissa Fontenot Aug 17 at 12:27pm Conviend                                                                                                    |